qwertyuiopasdfghjklzxcvbnmqwertyuiopasdfghjklzxcvbnmqwertyuiopasdghjklzxcvbnmqwertyuiopasdghjklzxcmaler introductorio a Microsoft OfficePrimeros pasos en WordJulio de 2019Vale Delgado para laIncubadora de Organizaciones Socio Productivas.

# Contenido

| Antes de Arrancar:                     |
|----------------------------------------|
| Comienzo:4                             |
| Menú superior:4                        |
| 1. Inicio:                             |
| Inicio -> portapapeles5                |
| Inicio -> Fuente8                      |
| Inicio -> Párrafo 11                   |
| Alineaciones:                          |
| Numeración y Viñetas                   |
| 2. Insertar:                           |
| Insertar páginas:                      |
| Insertar Salto de Página:              |
| Insertar Imagen 14                     |
| Insertar formas                        |
| Insertar Encabezado y Pie de página:18 |
| 3. Diseño de página: 19                |
| Orientación:                           |
| Tamaño19                               |
| Hora de imprimir                       |

### Antes de Arrancar:

# Familia de Microsoft Office:

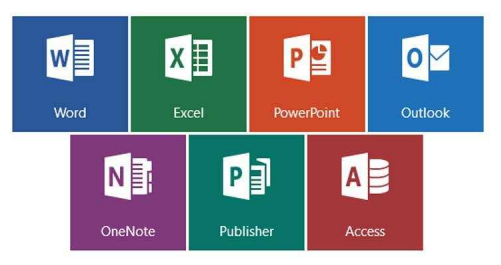

Otros:

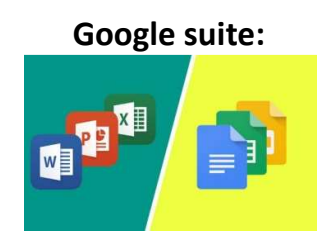

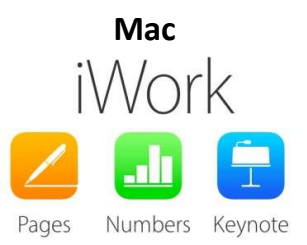

## **Comienzo:**

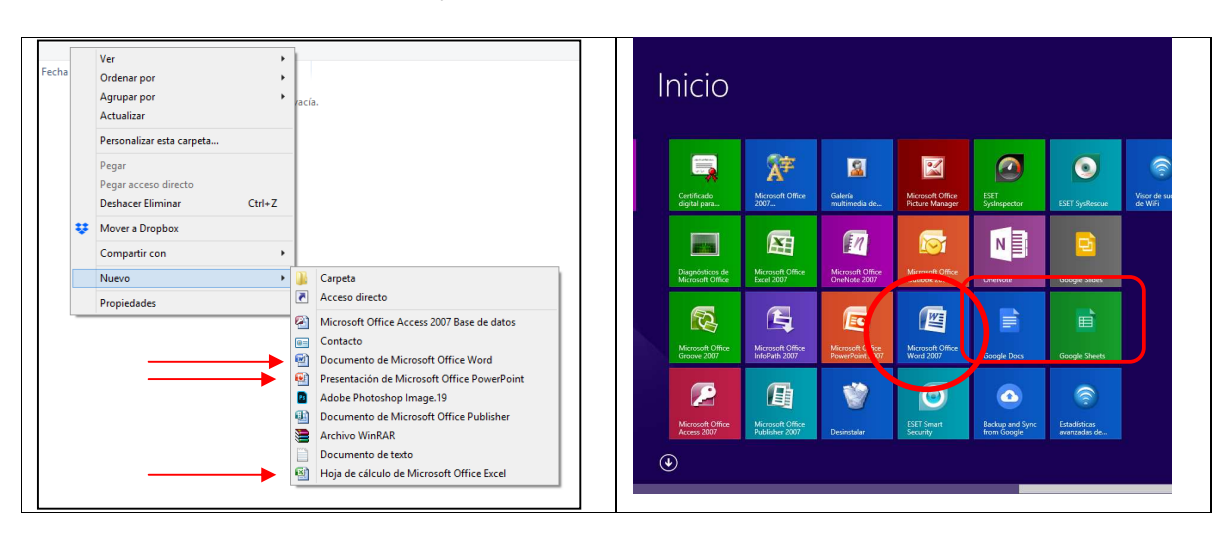

#### Botón derecho en una carpeta

#### O Inicio -> Word (o Microsoft Word)

## Menú superior:

|                                          | <b>1</b> 17 ×                     | <b>U</b> ) = |                |                  |             |                           |           |                       | Docume                | ento1 - Micr         | osoft Word             | l.                 |                    |                   |                              |                           |                           | - ć                                        | ×       |
|------------------------------------------|-----------------------------------|--------------|----------------|------------------|-------------|---------------------------|-----------|-----------------------|-----------------------|----------------------|------------------------|--------------------|--------------------|-------------------|------------------------------|---------------------------|---------------------------|--------------------------------------------|---------|
| 9                                        | Inicio                            | Insertar     | Diseño de      | página           | Referencias | Corre                     | pondencia | Revisar               | Vista P               | rogramador           | Complement             | tos                |                    |                   |                              |                           |                           |                                            | ۲       |
| Pegar                                    | ∦ Cortar<br>La Copiar<br>≪ Copiar | formato      | Calibri (Cuerp | o) ≁ <br>∙abex,> | 11 • A      | × ₿<br>2 • <u>Α</u> •     |           | · 'ॡ~  (#<br>■ (\$=+) | ∰ ( <u>2</u> 1) ¶<br> | AaBbCcDc<br>1 Normal | AaBbCcDc<br>1 Sin espa | AaBbC(<br>Titulo 1 | AaBbCc<br>Titulo 2 | AaB               | A <i>aBbCc.</i><br>Subtitulo | AaBbCcDe<br>Énfasis sutil | A<br>Cambiar<br>estilos * | Hascar *<br>원ac Reemplaza<br>당 Seleccionar |         |
| Po                                       | ortapapeles                       | 15           |                | Fuente           |             | 5                         |           | Párrafo               | G.                    |                      |                        |                    | Estilo             | s                 |                              |                           | rg.                       | Edición                                    |         |
| PC L N + + + + + + + + + + + + + + + + + | mapapeles                         | · · · · ·    |                | Fuente           | <u>ă</u>    | 1. 1. 2                   | 1.3.1     | Parrato<br>4 1 . S    |                       |                      |                        |                    | ESTIIO             | s<br>+ 14 + 1 - 1 | <u>5 1 16 d</u>              | 5 + 17 + 1 + 18 +         |                           | Laicon                                     |         |
| 8 - 1 - 6 -                              |                                   |              |                |                  | -           |                           |           |                       |                       |                      |                        |                    |                    |                   |                              | The set of the            |                           | 0 1                                        | * *     |
| Pagina:                                  | 1 de 1 Pi                         | alabras: 0   | Espano         | II (Argentina)   |             | and the second second     | A COLONIA | -                     | A                     | -                    |                        | -                  | 1 6 A 1            |                   | 12-12-12                     |                           | 120%                      | 00                                         | (±)     |
|                                          | · (e)                             |              |                | Ps               |             | Contraction of the second | 5 10 6    | 32.30                 |                       | AT STATE             | 11 1 4 1               | 12 41              | S. Mar             |                   |                              |                           | TE all                    | (i) ESP 02<br>16/                          | 07/2019 |

### 1. Inicio:

Portapapeles: es un lugar virtual donde las cosas quedan temporalmente.

Fuente: se refiere a las características de las letras y las palabras, y las trata individualmente.

Párrafo: hace referencia a un bloque de palabras, y lo trabaja como un todo.

**Inicio -> portapapeles** 

#### Copiar de un documento a otro:

Selecciono el párrafo que quiero copiar (se pone todo en azul) -> copiar

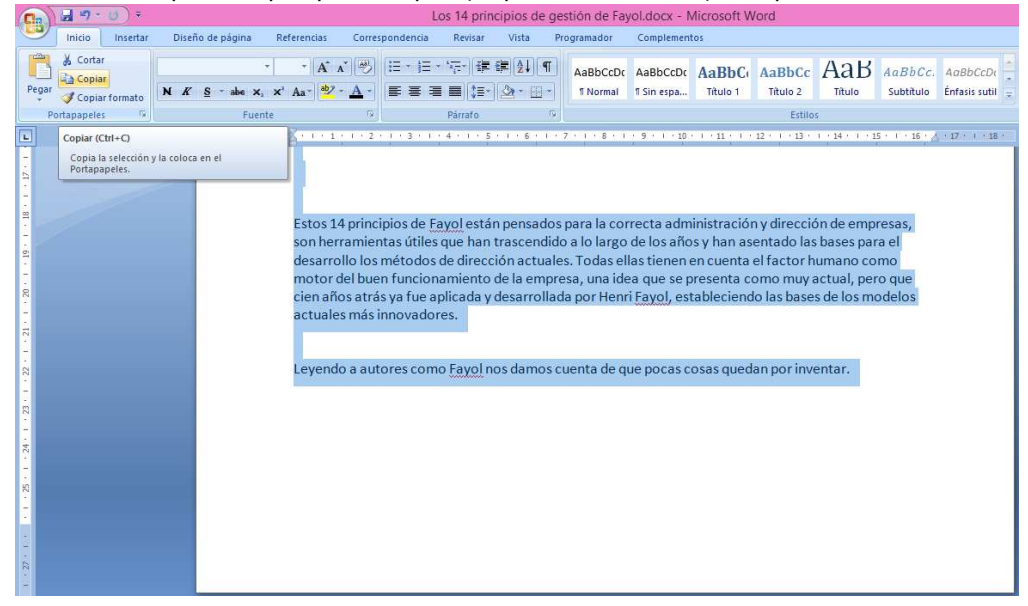

Inicio Insertar Documento1 - Microsoft Word - 8 × Diseño de página Referencias Corres Compl A Contrar A Contrar Contrar Country 0 + 11 + K K () ⊕ N K S + M K K + M K () ⊕ Protocount Country 0 + 11 + K K () ⊕ N K S + M K K + M K () ⊕ Protocount Country 0 + 11 + K K () ⊕ N K S + M K K + M K () ⊕ Protocount Country 0 + 11 + K K () ⊕ N K S + M K K + M K () ⊕ Protocount Country 0 + 11 + K K () ⊕ N K S + M K K + M K () ⊕ Protocount Country 0 + 11 + K K () ⊕ Protocount Country 0 + 11 + K K () ⊕ Protocount Country 
 Copierformato
 Fuente
 Fuente
 Fuente
 Fuente
 Fuente
 Fuente
 Fuente
 Fuente
 Fuente
 Fuente
 Fuente
 Fuente
 Fuente
 Fuente
 Fuente
 Fuente
 Fuente
 Fuente
 Fuente
 Fuente
 Fuente
 Fuente
 Fuente
 Fuente
 Fuente
 Fuente
 Fuente
 Fuente
 Fuente
 Fuente
 Fuente
 Fuente
 Fuente
 Fuente
 Fuente
 Fuente
 Fuente
 Fuente
 Fuente
 Fuente
 Fuente
 Fuente
 Fuente
 Fuente
 Fuente
 Fuente
 Fuente
 Fuente
 Fuente
 Fuente
 Fuente
 Fuente
 Fuente
 Fuente
 Fuente
 Fuente
 Fuente
 Fuente
 Fuente
 Fuente
 Fuente
 Fuente
 Fuente
 Fuente
 Fuente
 Fuente
 Fuente
 Fuente
 Fuente
 Fuente
 Fuente
 Fuente
 Fuente
 Fuente
 Fuente
 Fuente
 Fuente
 Fuente
 Fuente
 Fuente
 Fuente
 Fuente
 Fuente
  $1 + 11 + 1 + 12 + 1 + 13 + 1 + 14 + 1 + 15 + 1 + 16 + \underline{A} + 17 + 1 + 18$ de Microsof. 🖻 Documento 1 - Microsoft W... 🗵 🙆 Los 14 principios de gestión de Ps 🖉 Base Million ( () a . . . . . 🗇 🗡 Documento1 - Microsoft Word Dafe Revisar Pegar Párrafo Estilos 1 - 14 - 1 - 15 - 1 - 16 - 🛆 - 17 -Pegar (Ctrl+V) Haga clic aquí para obtener más opcione como pegar únicamente los valores o el formato L

Voy al documento donde lo quiero pegar: -> pegar

Nos ubicamos donde estamos en el documento:

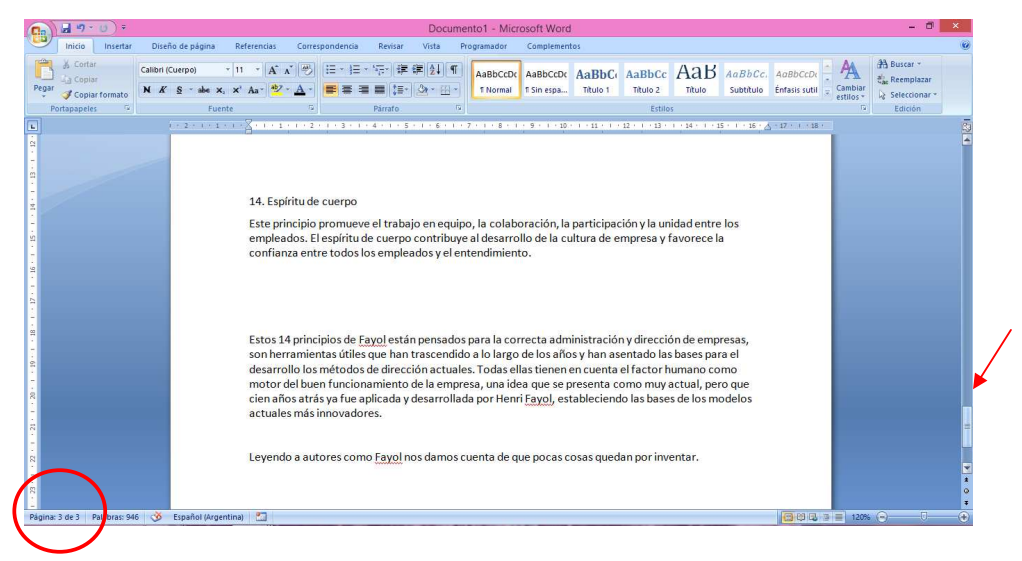

#### Antes de Seguir!

Vamos a guardar el documento.

Como es la primera vez que lo vamos a guardar le vamos a tener que dar un nombre.

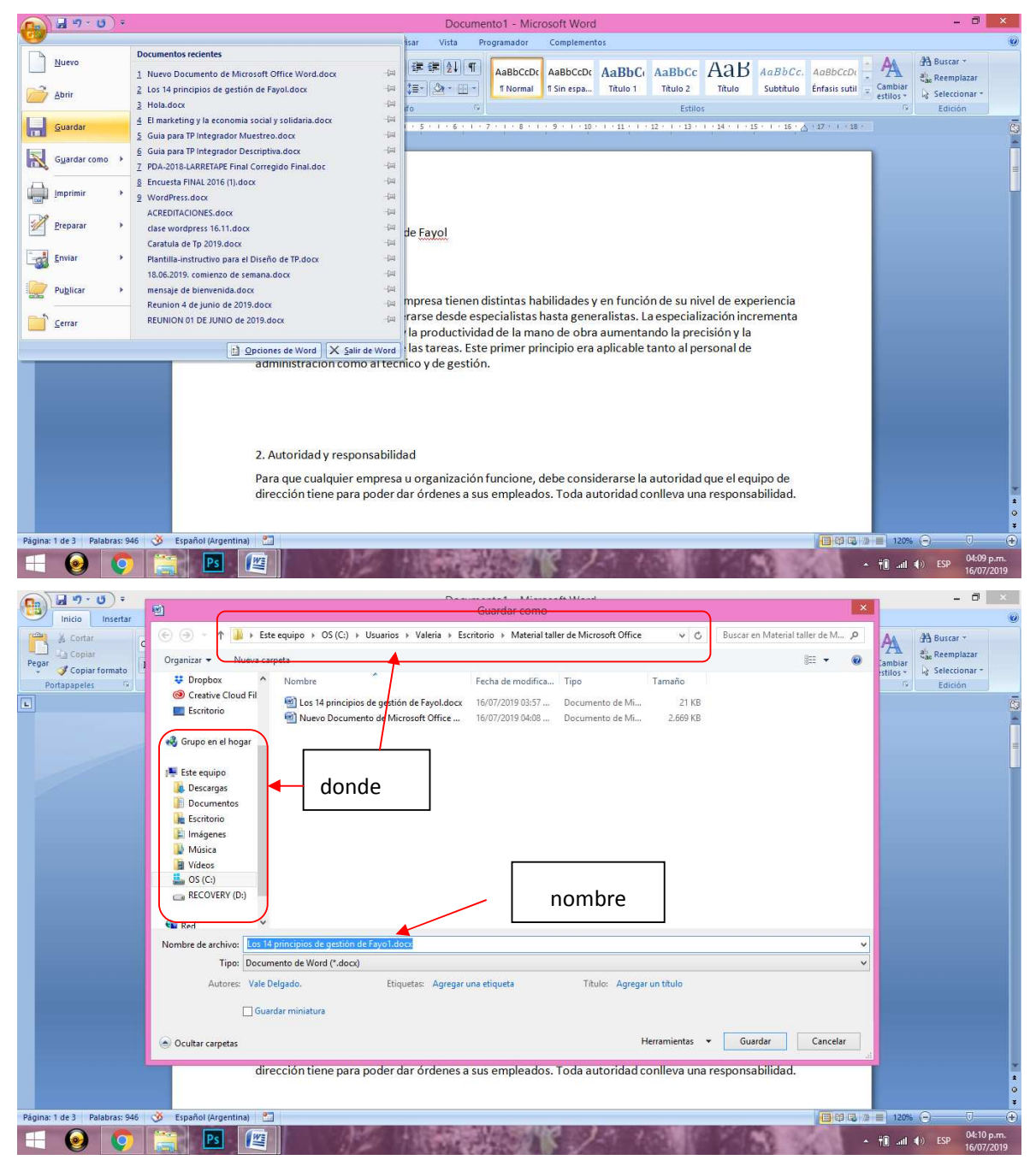

#### **Inicio -> Fuente**

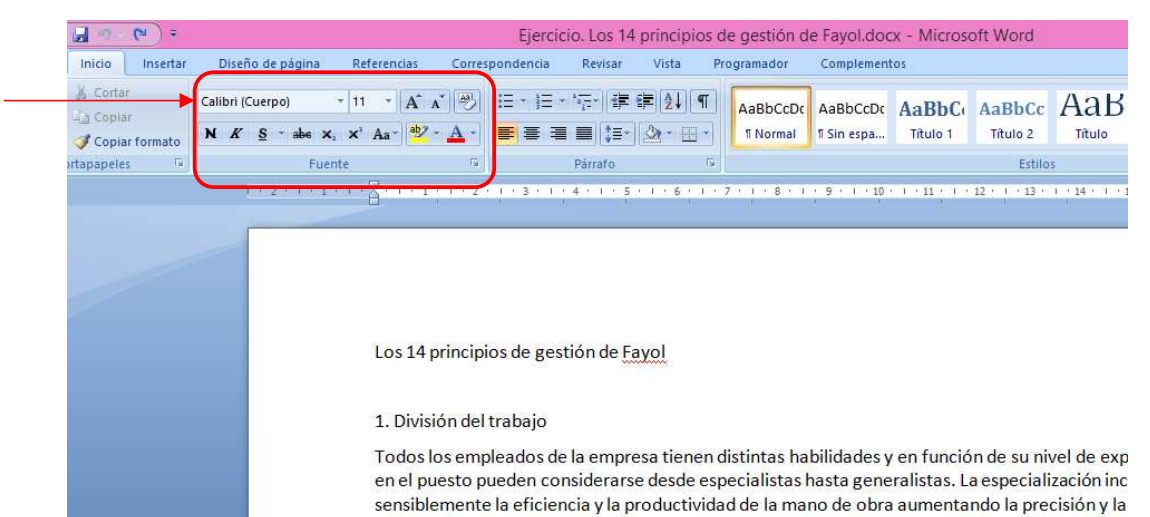

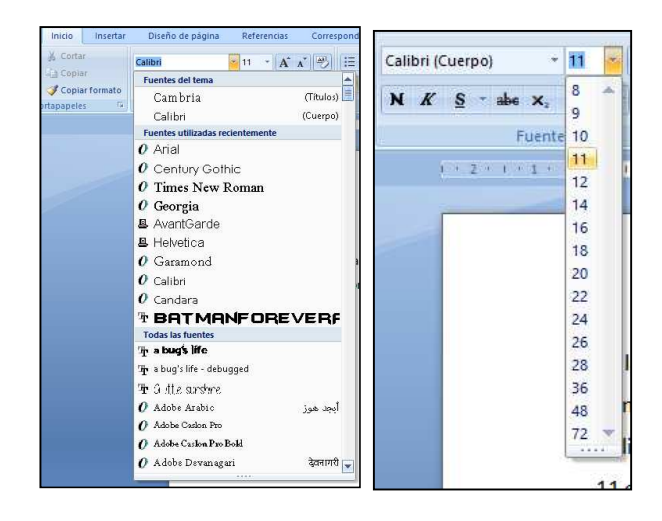

Además del tamaño a un mismo tipo de letra, le podemos personalizar algunas características.

| Ini      | Negrita                   | Di         | Cursiva                                                     | Subrayado                          | idencia                            | Revisar Vist                          | a Pi              | rogramador                              | Complement                  | 05                        |                                        |                                      |               |
|----------|---------------------------|------------|-------------------------------------------------------------|------------------------------------|------------------------------------|---------------------------------------|-------------------|-----------------------------------------|-----------------------------|---------------------------|----------------------------------------|--------------------------------------|---------------|
| A Cor    | tar<br>Har<br>Har formato | Calibri (C | uerpo) + 11<br><u>S</u> - abe X <sub>2</sub> X <sup>2</sup> | • A A A                            |                                    |                                       | ¶<br>[]-]         | AaBbCcDc<br>11 Normal                   | AaBbCcDc<br>1 Sin espa      | AaBbC<br>Titulo 1         | AaBbCc<br>Titulo 2                     | AaB                                  | AaBl<br>Subti |
| Ultapape |                           |            | · 2 · 1 · • • • •                                           | S + + + 1 + + 2 -                  | 1 · 3 · 1 · 4                      | · I · 5 · I ·                         | 6 1 1             | 7 • 1 • 8 • 1                           | <u>9 · 1 · 10</u>           | · · · 11 · · · ·          | 12 • 1 • 13 •                          | 14 1                                 | 5 ( ) (       |
|          | tachado                   | c          | subíndio                                                    | ce                                 | superínd                           | ice                                   |                   |                                         |                             |                           |                                        |                                      |               |
|          |                           |            |                                                             | Hola!                              |                                    |                                       |                   |                                         |                             |                           |                                        |                                      |               |
|          |                           |            |                                                             | Vamos a escril<br>Calibri es el no | oir algo y a a<br>mbre la fue      | provechar ente. Si camb               | el men<br>bio esc | ú "inicio" p<br>cambia el               | oara darle t<br>tipo de let | forma a nu<br>ra.         | iestro text                            | ю.                                   |               |
|          |                           |            |                                                             | 11 es e <mark>l</mark> tamañ       | o de let <mark>ra. S</mark>        | ii cambio es                          | e núm             | ero, cambi                              | ia el tamañ                 | o                         |                                        |                                      |               |
|          |                           |            |                                                             | Además del ta                      | maño a un r<br><i>iva -</i> Subray | nismo tipo o<br>rado - <del>Tac</del> | le letr<br>hado   | a, le poder<br>- <mark>subíndice</mark> | nos persor                  | alizar algu<br>。- superín | unas carac<br>Idice <sup>numerit</sup> | terísticas.<br>• <sup>arriba</sup> _ |               |
|          |                           |            |                                                             | 170                                | 47                                 |                                       |                   |                                         |                             |                           |                                        |                                      |               |

Y si nos dimos cuenta que erramos al poner algunas mayúsculas o minúsculas, podemos usar esta herramienta (que nos va a ahorrar mucho tiempo!) [recordá tener el texto seleccionado]

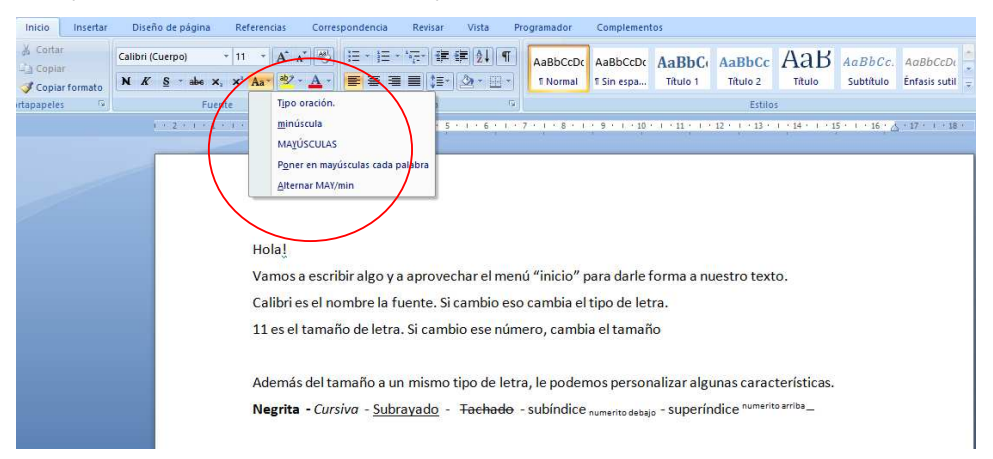

#### Y, por último: resaltado y Color

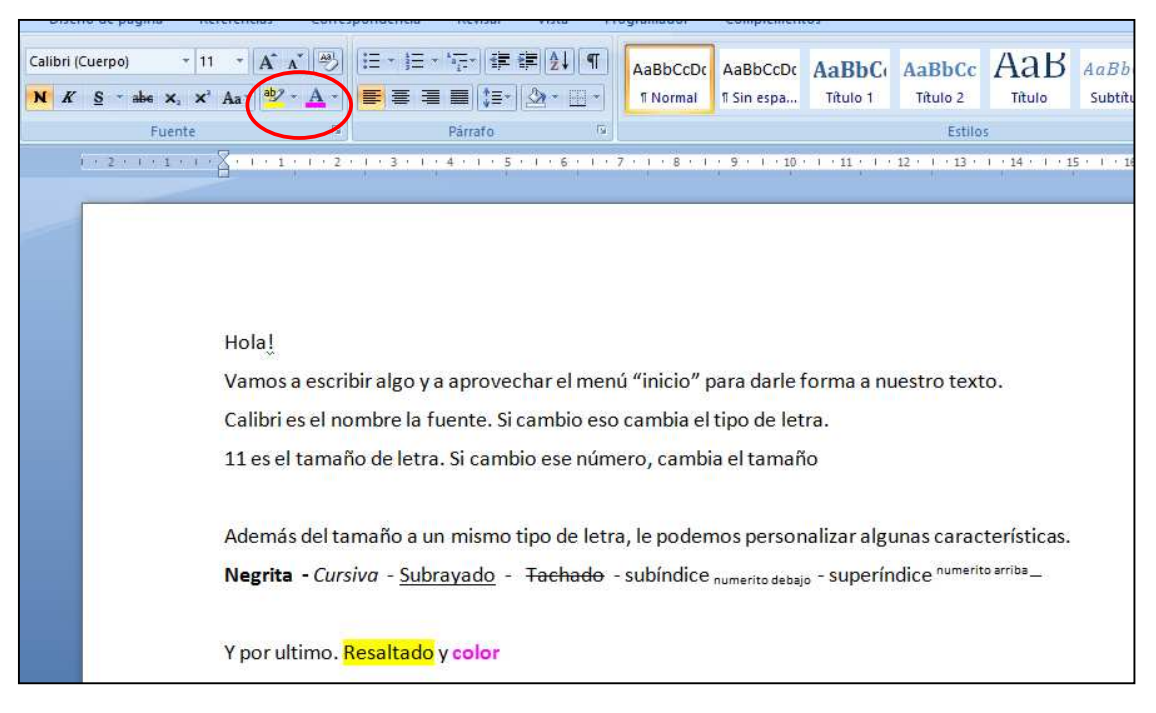

#### Resaltado

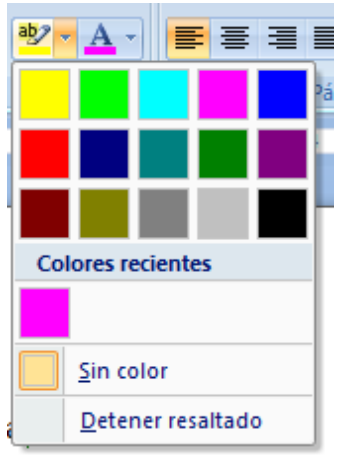

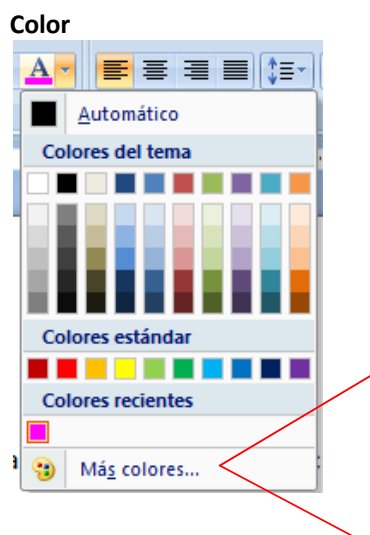

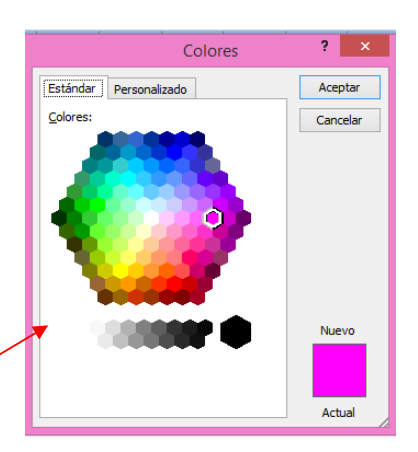

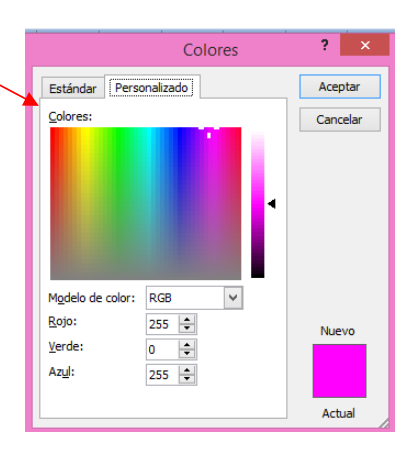

#### Inicio -> Párrafo

Esta sección trabajará sobre un grupo de palabras (y oraciones) a las que llamaremos párrafo.

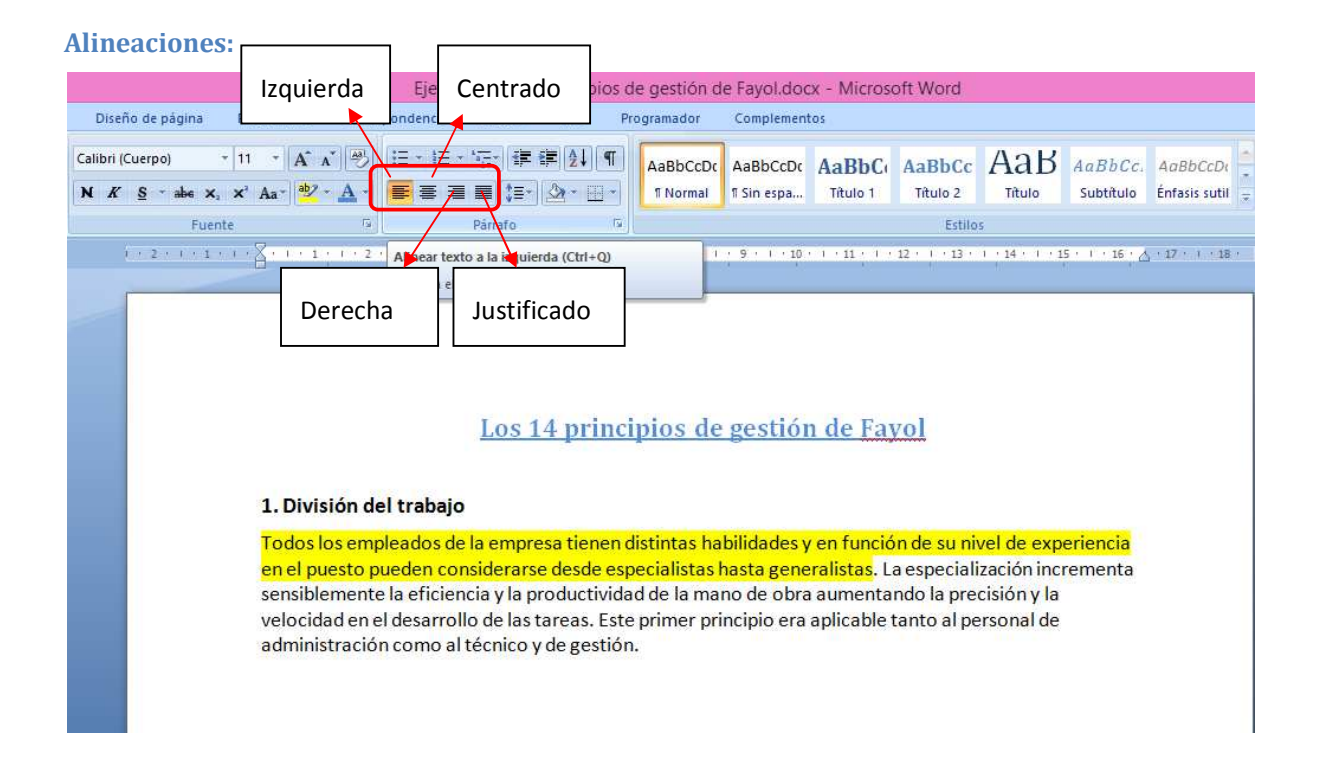

# NO VALE HACER "ESPACIO, ESPACIO, ESPACIO, ESPACIO" PARA PONER LA ORACION EN EL MEDIO DE LA PAGINA

### Numeración y Viñetas

La diferencia más importante entre las viñetas y la numeración, es que las viñetas asumen que todos los puntos tienen la misma importancia indistintamente de cómo estén ordenados. En cambio en la numeración el orden si es importante.

#### Numeración y viñetas

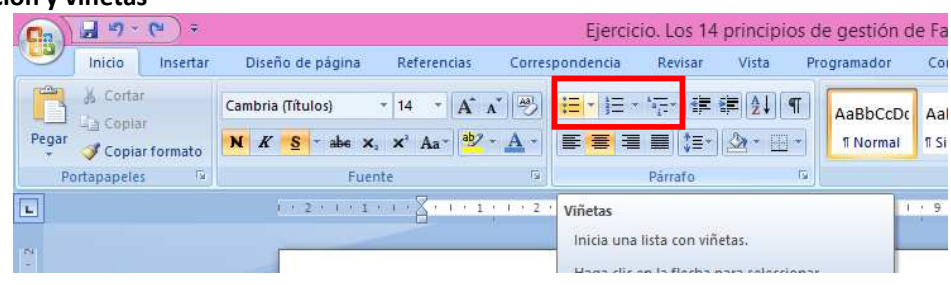

#### Viñetas

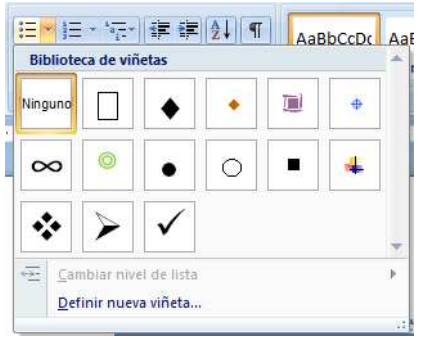

#### Numeración

| := ·                        | 1 = v 1 = v                                 | ∎ (≩↓ (¶)                                    | AaBbCcDc        | AaBt              |
|-----------------------------|---------------------------------------------|----------------------------------------------|-----------------|-------------------|
|                             | Biblioteca de                               | numeración                                   |                 | n in              |
| 1 . 3                       | Ninguno                                     | 1<br>2<br>3                                  | 1)<br>2)<br>3)  |                   |
|                             | I<br>II<br>III                              | A<br>B<br>C                                  | a)<br>b)<br>c)  |                   |
|                             | a<br>b<br>c                                 | i<br>ii<br>iii                               |                 | <u>&gt;5</u>      |
| el tra                      | ← <u>C</u> ambiar r                         | nivel de lista                               |                 | Þ                 |
| pleado<br>oueder<br>e la ef | <u>D</u> efinir nu<br><u>±</u><br>Establece | ievo formato de<br>r valor de <u>n</u> umera | número<br>ación | da<br>ta<br>noide |

### 2. Insertar:

En Word, nosotros no "pegamos" cosas, no "colocamos" una foto o un rectángulo, lo "insertamos" Es la segunda pestaña del menú superior.

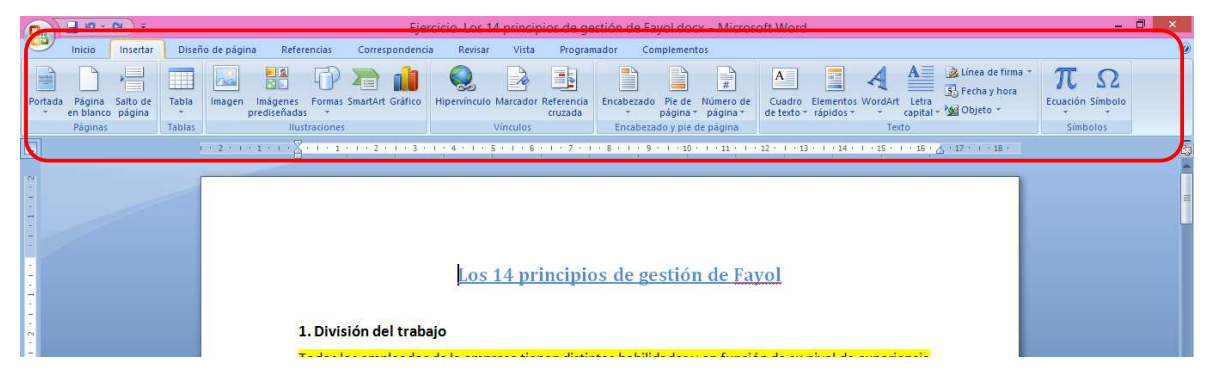

### **Insertar páginas:**

Cuando necesitamos agregar una página en algun lugar del documento, esta opción nos permite hacerlo rápidamente.

Si es un trabajo que necesita carátula, puedo usar "insertar -> portada" y elegir uno de los diseños que me ofrece. (La caratula de este documento está hecha asi).

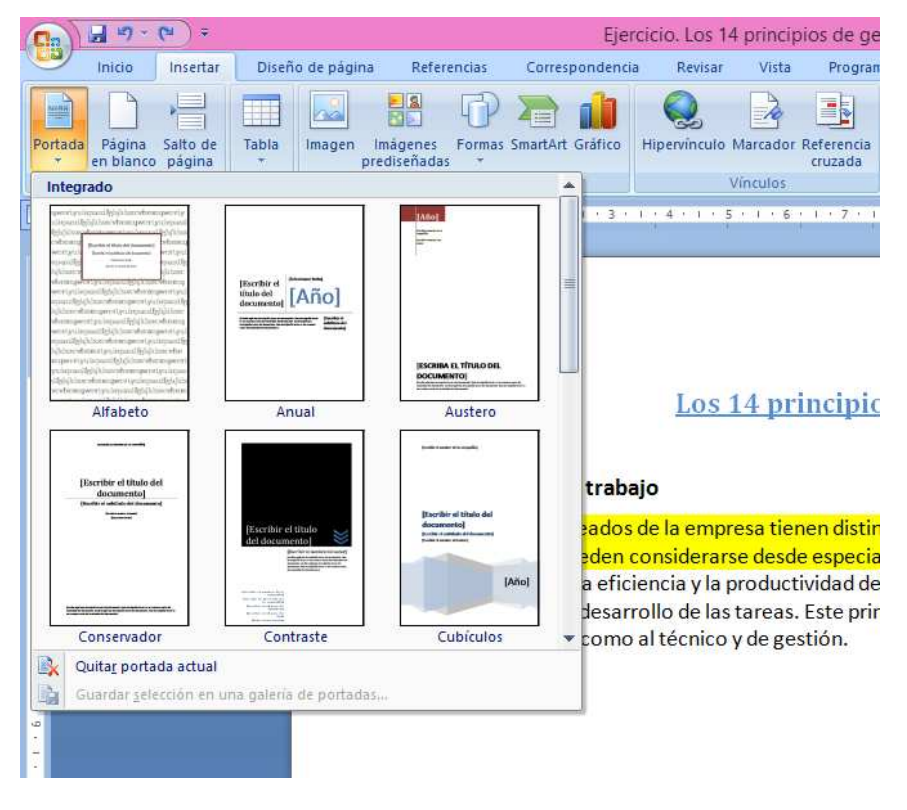

### Insertar Salto de Página:

El salto de página es una herramienta muy útil cuando necesito separar una sección de otra.

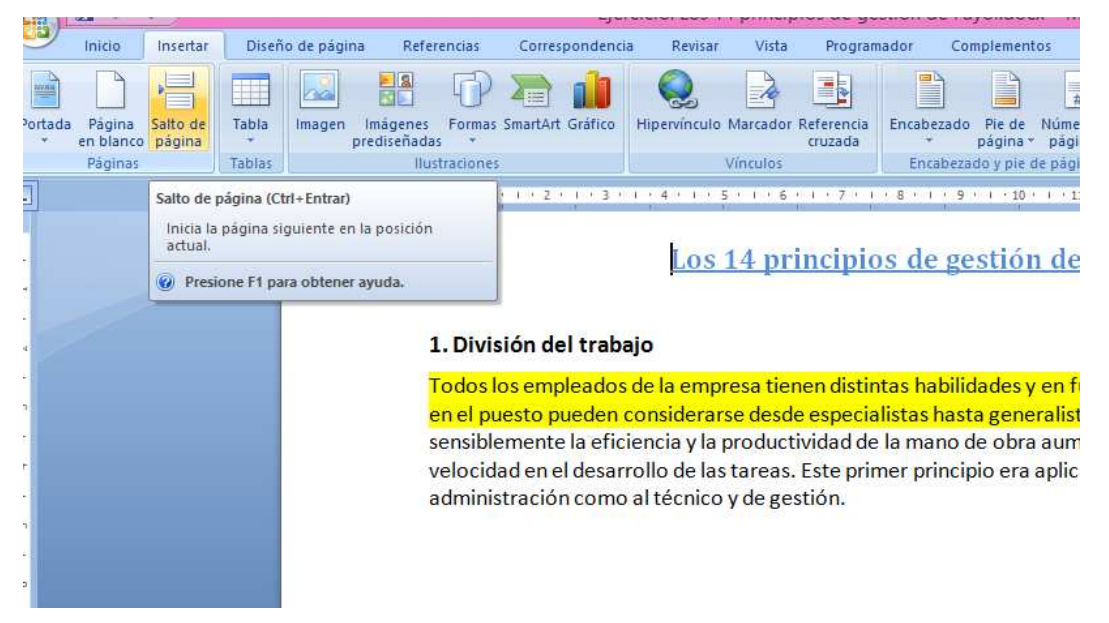

# NO VALE HACER "ENTER, ENTER ENTER, ENTER" PARA LLEGAR A LA SIGUIENTE PÁGINA.

### **Insertar Imagen**

Me va a permitir traer cualquier archivo que yo tenga en formato imagen (.jpg; .jpeg; .png) e incrustarlo en el documento.

| Cn 2 - (*                                         | ) =                       |                                                                                 | Ejer                                           | cicio. Los 14       | principios de ge                         | stión de Fay                    | ol.docx - Micros                     |
|---------------------------------------------------|---------------------------|---------------------------------------------------------------------------------|------------------------------------------------|---------------------|------------------------------------------|---------------------------------|--------------------------------------|
| Inicio In:                                        | sertar Diser              | io de página Referencias                                                        | Correspondencia                                | a Revisar           | Vista Progran                            | nador Com                       | plementos                            |
| Portada Página Salt<br>* en blanco pár<br>Páginas | to de<br>gina *<br>Tablas | Imagen<br>Imagen<br>prediseñadas ~<br>Illustracio                               | as SmartArt Gráfico                            | Q<br>Hipervinculo M | larcador Referencia<br>cruzada<br>nculos | Encabezado<br>* p<br>Encabezado | Pie de Número de<br>ágina * página * |
|                                                   |                           | Insertar imagen desde arch<br>Inserta una imagen de ur<br>Presione F1 para obte | i <mark>ivo</mark><br>1 archivo.<br>ner ayuda. | <u>Los 1</u>        | 4 principio                              | os de ges                       | stión de Fa                          |
|                                                   |                           | 1. Div<br>Todo                                                                  | visión del traba<br>s los empleados            | ajo<br>de la empre  | sa tienen distir                         | ntas habilida                   | ides y en funció                     |

"Insertar imagen desde archivo" significa que yo voy a tener que tener guardada la imagen en la computadora, (y recordar en que carpeta la tengo, y con que nombre) para poder insertarla en el archivo.

| Ca) 🖬 47 - (4) =                                                              |                                | Ejercio  | io. Los 14                    | principio            | s de gestió | n de Fayol.docx - Micro                                                                                    |
|-------------------------------------------------------------------------------|--------------------------------|----------|-------------------------------|----------------------|-------------|----------------------------------------------------------------------------------------------------|
| Inicio Insertar Diseño de pági                                                | na Referencias Corresp         | ondencia | Revisar                       | Vista                | Programador | r Complementos                                                                                             |
|                                                                               | Insertar imagen                |          |                               |                      | ×           | cabezado Pie de Número de                                                                                  |
| (ⓒ) → ▼ ↑ ▲ « Escri → Material<br>Organizar ▼ Nueva carpeta                   | taller de Microsoft 🗸 🗸        | C Bu     | car en Materi                 | ial taller de l      |             | <ul> <li>página v página v</li> <li>Encabezado y pie de página</li> <li>9 · 1 · 10 · 1 · 11 · 1</li> </ul> |
| Escritorio     Grupo en el hogar     Este equipo     Henry Fax                |                                |          |                               |                      | <u>.</u>    | de gestión de Fa                                                                                           |
| Descargas     Documentos     Escritorio                                       |                                |          |                               |                      | 5           | habilidades y en func<br>as hasta generalistas.                                                            |
| <ul> <li>Imagenes</li> <li>Música</li> <li>Vídeos</li> <li>OS (C;)</li> </ul> |                                |          |                               |                      | r           | nano de obra aument<br>principio era aplicable                                                             |
| Care Recovery (D:)                                                            |                                |          |                               |                      |             |                                                                                                    |
| Nombre de archivo: I                                                          | Henry Fayol.jpg<br>Herramienta | v To     | das las imáge<br>Insertar 🛛 😽 | enes (*.emf;<br>Canc | *.wr ¥      |                                                                                                    |
|                                                                               |                                |          |                               |                      |             | e dehe considerarse                                                                                        |

Aparece una nueva opción en el menú superior que antes no estaba (y aparece porque tengo la imagen seleccionada)

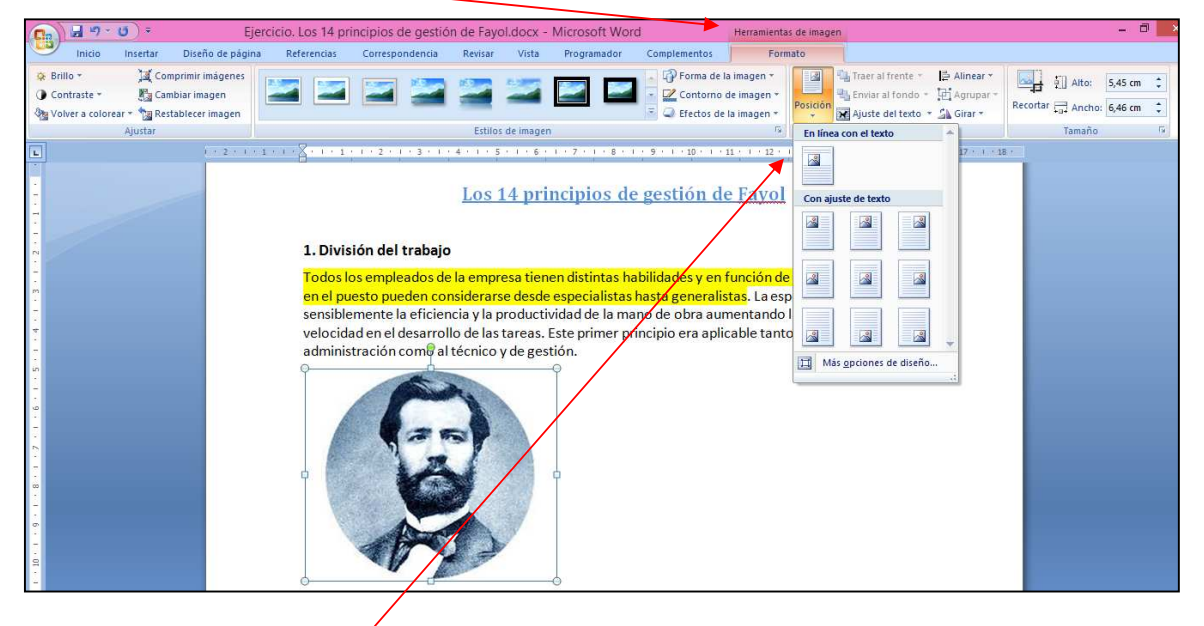

Las opciones de pegar imágenes son muchas y hay que practicarlas porque depende del objetivo que tengamos, como queremos que este esa imagen.

Puedo agrandarla / achicarla de los círculos de los bordes

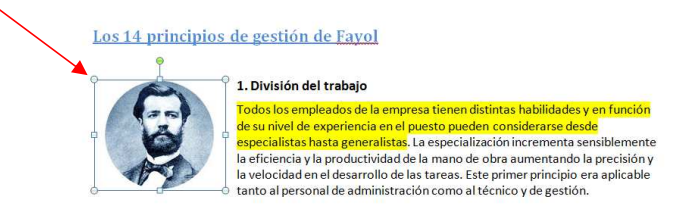

#### 2. Autoridad y responsabilidad

Para que cualquier empresa u organización funcione, debe considerarse la autoridad que el equipo de dirección tiene para poder dar órdenes a sus empleados. Toda autoridad conlleva una responsabilidad

www.incubadora.org.ar

#### **Insertar formas**

Las formas son muy utiles, porque nos permiten incorporar a un simple texto gráficos para hacerlo más visual.

No solo hay formas geométricas, sino también flechas e íconos simpáticos:

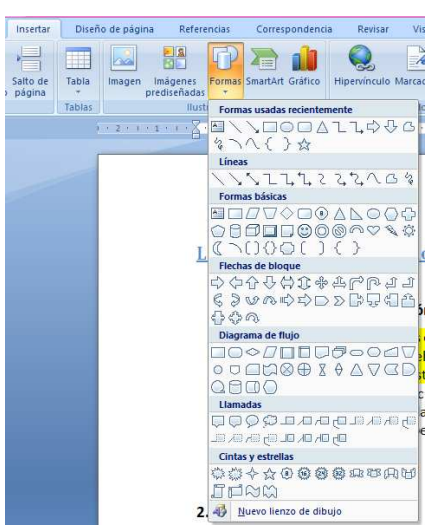

Para insertar una forma, no alcanza con hacer clic en la forma elegida. Hay que hacer clic en el documento y arrastrar el mouse manteniendo apretado el botón, para poder darle tamaño. Y cuando lo hice, aparece una nueva opción en el menú superior (herramienta de dibujo), que me va a permitir editar esa forma (la opción solo aparece si la forma está seleccionada):

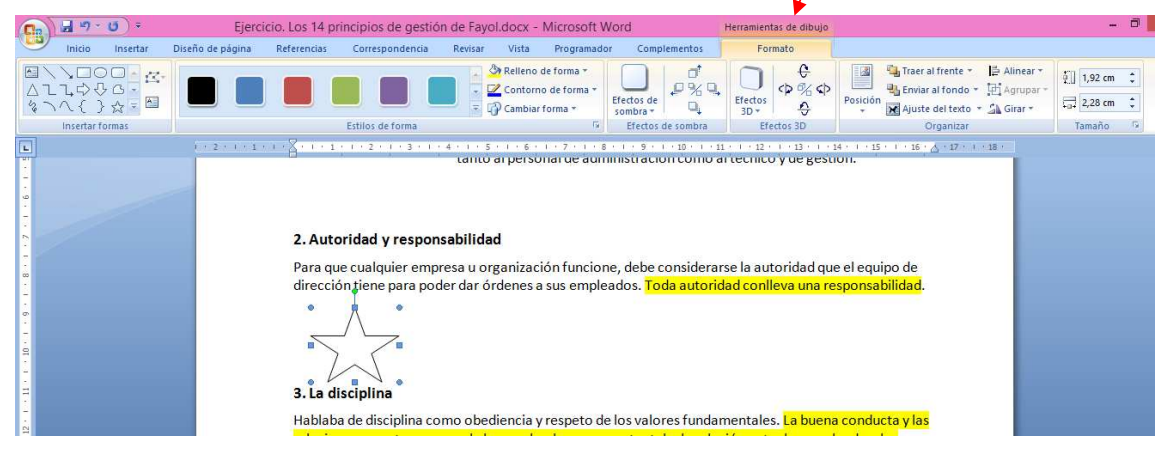

### Insertar Encabezado y Pie de página:

La característica del encabezado y el pie de página es que los escribimos una sola vez, y después se repiten a lo largo de todo el documento. Si los editamos en una página, se cambian en todas.

Están por fuera de los márgenes de escritura, pero podemos acceder a ellos, haciendo doble clic en esa sección.

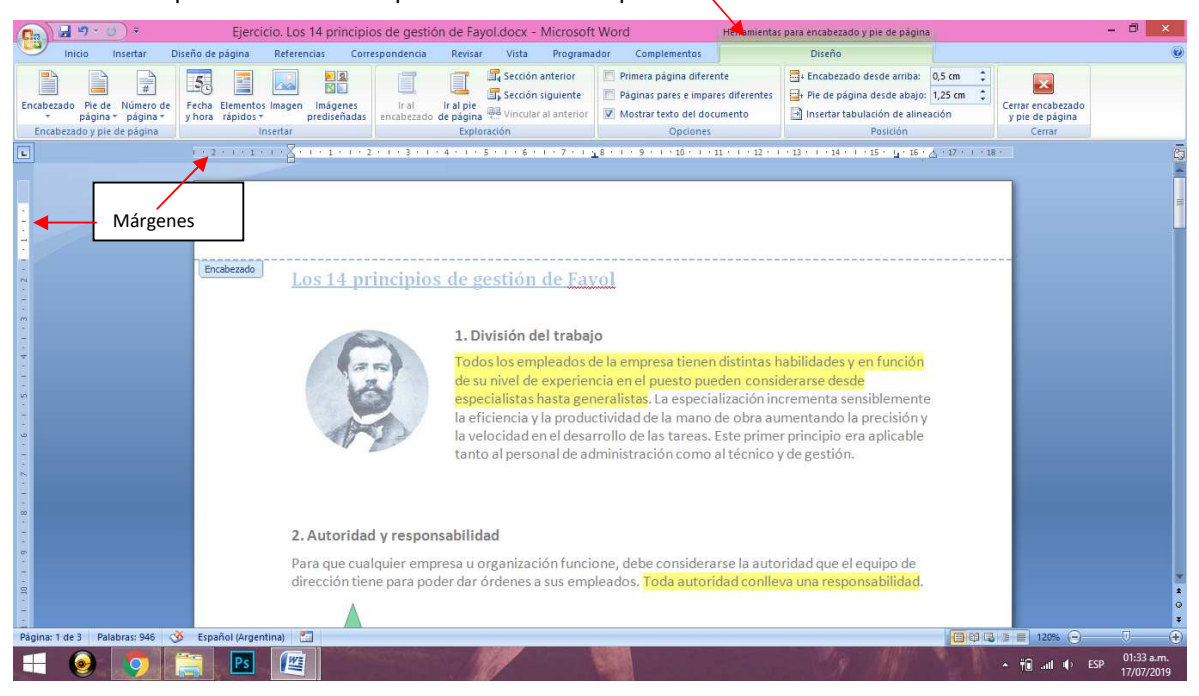

Nuevamente aparece una nueva opción en el menú superior:

### 3. Diseño de página:

Llegó la hora de imprimir: está listo el documento? En realidad, antes de empezar cualquier trabajo en cualquier programa, lo primero que deberíamos hacer es configurar la página según como nosotros queramos que salga la impresión. ¿Por qué? Porque ahora que todo el trabajo está hecho, puede suceder que, al cambiar algo de esta configuración, se desarme todo el diseño.

## **Orientación:**

|           | 1 - 7 -           | <b>U</b> ) = |              |            |            |                                                 | Ejerc      | icio. Los 1        | 4 princi          | pios de g           | gestión de Fa  | yol.doc           | ( - N  | licrosoft W                                 | ord            |          |            |                            |
|-----------|-------------------|--------------|--------------|------------|------------|-------------------------------------------------|------------|--------------------|-------------------|---------------------|----------------|-------------------|--------|---------------------------------------------|----------------|----------|------------|----------------------------|
|           | Inicio            | Insertar     | Diseño de    | página     | Referencia | s Corresp                                       | ondencia   | Revisar            | Vista             | Progr               | amador Co      | mplemento         | DS .   |                                             |                |          |            |                            |
| A.<br>Tem | Colore<br>A Fuent | s * Márge    | nes Orientac | ión Tamaño | Columnas   | k Saltos →<br>Saltos →<br>Múmeros<br>be Guiones | de línea * | Marca de<br>agua • | Color de página * | Bordes<br>de página | Aplicar sangri | a<br>0 cm<br>0 cm |        | Espaciado<br>Santes:<br>Espués:<br>Después: | 6 pto<br>6 pto | :        | Posició    | Traer al Er<br>frente - fo |
|           | Temas             |              |              | Vertical   | página     |                                                 | Gi         | Fo                 | ndo de pá         | gina                |                | F                 | àrrafo |                                             |                | 6        |            |                            |
| -         |                   |              |              | venteur    | 1.1.1      | -1-1-1-                                         | 2 • 1 • 3  | 1 + 4 + 1          | 5111              | 6 1 1 7 1           | 1 . 8 . 1 . 9  | 1 - 10 - 1        | • 11 • | 1 + 12 + 1 + 1                              | 13 1 1 1       | 14 1 1 1 | 15 • 1 • 1 | 6 . <u>A</u> · 17 · 1      |
| ~         |                   |              |              | Horizonta  | 1          |                                                 |            |                    |                   |                     |                |                   |        |                                             |                |          |            |                            |
| -         |                   |              | _            | -          | _          |                                                 |            |                    |                   |                     |                |                   |        |                                             |                |          |            |                            |
| 1.        |                   |              |              |            |            |                                                 |            |                    |                   |                     |                |                   |        |                                             |                |          |            |                            |
| 2         |                   |              |              |            |            |                                                 |            |                    |                   |                     |                |                   |        |                                             |                |          |            |                            |
|           |                   |              |              |            | *          | 4.4                                             | × •        | * T                |                   | · · · ·             | n 1            | 1                 |        |                                             |                |          |            |                            |

### Tamaño:

Hace referencia al tamaño de hoja. Usualmente se usa A4 (que es el tamaño que estamos trabajando ahora) Otras conocidas son la "oficio" o "legal" (porque son las que se usan en los juzgados), y la "carta" o "letter" (por su traducción del ingles)

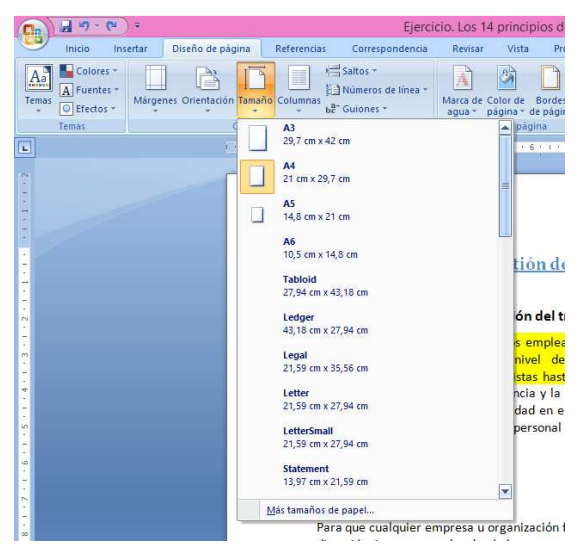

### Hora de imprimir

Botón de office -> imprimir

En esta sección tenemos al menos tres alternativas:

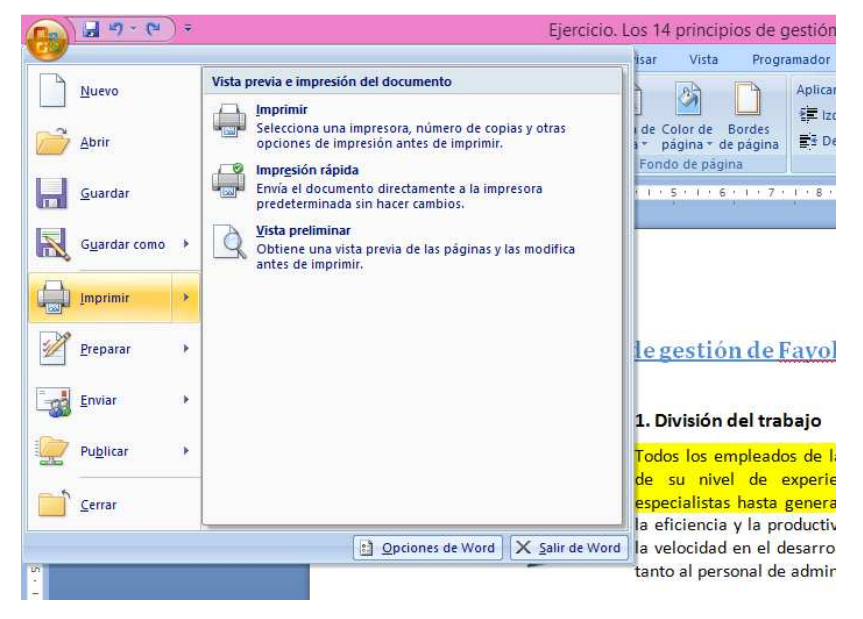

La vista preliminar, nos permite ver como se verá el documento una vez impreso (esto no siempre funciona... depende mucho de la impresora).

La impresión rápida, va a buscar imprimir directamente sin consultarnos nada.

Imprimir, me va a dar opciones antes de enviar el documento:

| 68- Guiones                                          | s de línea *                                                        | Marca de Color de                                                                                  | Bordes       | s≓ izquierda: 0 d                                            | m 🗸                       | ↓= Antes:<br>↓= Después: | 6 pto                                                  | Posición                    |  |  |  |
|------------------------------------------------------|---------------------------------------------------------------------|----------------------------------------------------------------------------------------------------|--------------|--------------------------------------------------------------|---------------------------|--------------------------|--------------------------------------------------------|-----------------------------|--|--|--|
|                                                      | 5                                                                   | Fondo de pa                                                                                        | igina        |                                                              | Párraf                    | D                        | 5                                                      |                             |  |  |  |
| 7                                                    |                                                                     |                                                                                                    |              | Imprimir                                                     |                           |                          | ?                                                      | ×                           |  |  |  |
| Impresora                                            |                                                                     |                                                                                                    |              |                                                              |                           |                          |                                                        | -                           |  |  |  |
| Nombre:                                              | P P                                                                 | DF Architect 2                                                                                     |              | ✓ Propiedades                                                |                           |                          |                                                        |                             |  |  |  |
| Estado:                                              | Inactivo                                                            |                                                                                                    |              | Buscar impresora                                             |                           |                          |                                                        |                             |  |  |  |
| Tipo:<br>Ubicación:<br>Comentario                    | PDF Archit<br>C:\Program<br>:                                       | ect 2 Driver<br>1 Files (x86)\PDF Archi                                                            | itect 2\prin | t\curprint.pdp                                               |                           |                          | ] I <u>m</u> primir a arch<br>] Do <u>b</u> le cara ma | nivo<br>nual                |  |  |  |
| Intervalo de                                         | páginas<br>actual                                                   | Selección                                                                                          | C(           | opias<br>Iúmero de <u>c</u> opias:                           | \$                        |                          |                                                        |                             |  |  |  |
| Páginas<br>Escriba<br>separac<br>del doc.<br>escriba | :<br>números de p<br>los por comas<br>umento o de l<br>1, 3, 5–12 o | ágina e intervalos<br>contando desde el ini<br>a sección. Por ejemplo<br>o 1s 1, p 1s2, p 1s3–p8s. | cio<br>3     |                                                              | ✓ Intercala               | Ir -                     |                                                        |                             |  |  |  |
| Cacilloa                                             |                                                                     | 2                                                                                                  | v Zo         | moo                                                          |                           |                          |                                                        |                             |  |  |  |
| Imprimir:                                            | Document                                                            |                                                                                                    |              |                                                              | or <u>h</u> oja: 1 página |                          |                                                        |                             |  |  |  |
| Imprimir:                                            | El intervalo                                                        |                                                                                                    | ₩ P          | áginas por <u>h</u> oja:                                     | 1 págir                   | a                        |                                                        | ~                           |  |  |  |
| Imprimir:                                            | Documenti<br>El intervalo                                           | (                                                                                                  | Y P          | áginas por <u>h</u> oja:<br>justar al tamaño <u>d</u> el pap | 1 págin<br>el: Sin aju:   | na<br>ste de escala      |                                                        | <ul><li></li><li></li></ul> |  |  |  |

#### Un dato más:

En propiedades, le puedo especificar si lo quiero blanco y negro o a color.